## **Class Schedule**

Once you have logged into FACTS...

To access the Class Schedule, go to SCHOOL>CLASSES. This screen will show you the classes & teachers your child has. If you need a list of times, please check with your homeroom teacher. If you have more than one child, you may toggle between those students using the drop arrow at the top.

The Class is showing as a hyperlink because the individual class website can be added here. This will happen at later date.

| School             | • T | L Classes        | Joseph *      |                |
|--------------------|-----|------------------|---------------|----------------|
| School Home        |     | Class            | Subject       | Teacher        |
| Calendar           |     | <u>03 ART-B</u>  | 3 Art         | Ms. Accardo    |
| Directory          |     | <u>03 COMP-B</u> | 3 Computer    | Ms. Denton     |
| Classes            |     | 03 COND-B        | 3 Conduct     | Mrs. Smith     |
| Photo Gallery      |     | 03 ENGL-B        | 3 English     | Mrs. Smith     |
| Resource Documents |     | 03 HDWR-B        | 3 Handwriting | Mrs. Smith     |
| Web Forms          |     | <u>03 HR-B</u>   | 3rd Homeroom  | Mrs. Smith     |
| Student            | ~   | 03 LIBR-B        | 3 Library     | Mrs. Miller    |
| Family <b>N</b>    | ~   | 03 MATH-B        | 3 Math        | Mrs. Boudreaux |
| pply / Enroll      | ~   | 03 MUSC-B        | 3 Music       | Ms. Schiebe    |
| sources            |     | <u>03 PE-B</u>   | 3 PE          | Ms. Louviere   |
| inancial           |     | 03 READ-B        | 3 Reading     | Mrs. Smith     |

## **Family Information**

Once you have logged into FACTS...

To access the **family information**, select FAMILY. Here you can update contact information, check to make sure you are receiving "Parent Alerts," school-wide emails/texts, & log your time & talent (service) hours.

To edit your information, select the pencil.

- If your email account that you use to login to FACTS changes, please update it in the system AND send an email to Kristy Reine at <u>KReine@mbsbr.org</u>
- Go to Custodial Parents, parent form to check the contact information we have on file. You may update anything that may be incorrectly entered. Be sure to click on SAVE when updated.

## **Service Hours**

- You can select Mom, Dad or Grandparents who have contributed to your Family's Time & Talent Hours. Simply select the person who completed the hours and fill in the form. Remember to include a detailed description "FUN RUN" or "Clinic Supplies 8/12/20. Your family hours will not total, but we will see the cumulative total on our end.
- Remember that Time & Talent hours are between the months of March through February. For more information on the hours and how they affect your tuition rate, see our <u>Handbook</u>.